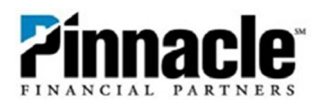

# **QuickBooks Online**

1. To get started, go to the Intuit QuickBooks<sup>®</sup> website at <u>https://quickbooks.intuit.com/login/.</u> Select your QuickBooks product to sign in.

### QuickBooks Products

| QuickBooks Online          | QuickBooks Online Accountant  |
|----------------------------|-------------------------------|
| QuickBooks Self Employed   | QuickBooks Desktop Accountant |
| QuickBooks Online Advanced | QuickBooks ProAdvisor         |
| QuickBooks Enterprise      | TSheets by QuickBooks         |
| QuickBooks Payments        | QuickBooks Backup             |
|                            |                               |
| Other Intuit services      |                               |
| QuickBooks Support         | QuickBooks Community          |
| Intuit Payroll             | Need help signing in ?        |

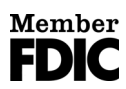

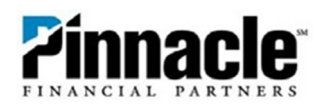

2. Sign in with your Intuit QuickBooks User ID and Password.

|               | Intuit                                                                                                    |
|---------------|----------------------------------------------------------------------------------------------------|
| <b>q</b> t    | quickbooks 🕜 turbotax                                                                                             |
| Sign<br>pro   | <b>Sign In</b><br>in to your Intuit account to access all our<br>ducts including QuickBooks. Learn more           |
| $\square$     | <b>G</b> Sign in with Google                                                                                      |
|               | or                                                                                                    |
| User ID       | )                                                                                                    |
| Passwo        | rd                                                                                                    |
|               | 🔒 Sign In with Email                                                                                              |
| Bj<br>Terms a | y clicking Sign In with Email, you agree to our<br>and have read and acknowledge our Global Privacy<br>Statement. |
|               | I forgot my user ID or password<br>New to QuickBooks? Sign up.                                                    |
| Invisib       | le reCAPTCHA by Google Privacy Policy and Terms of Use.                                                           |
|               |                                                                                                    |

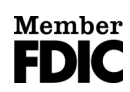

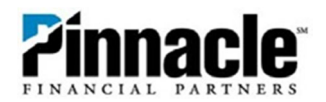

## 3. Once you are logged in, QuickBooks will default to the application's **Dashboard** view.

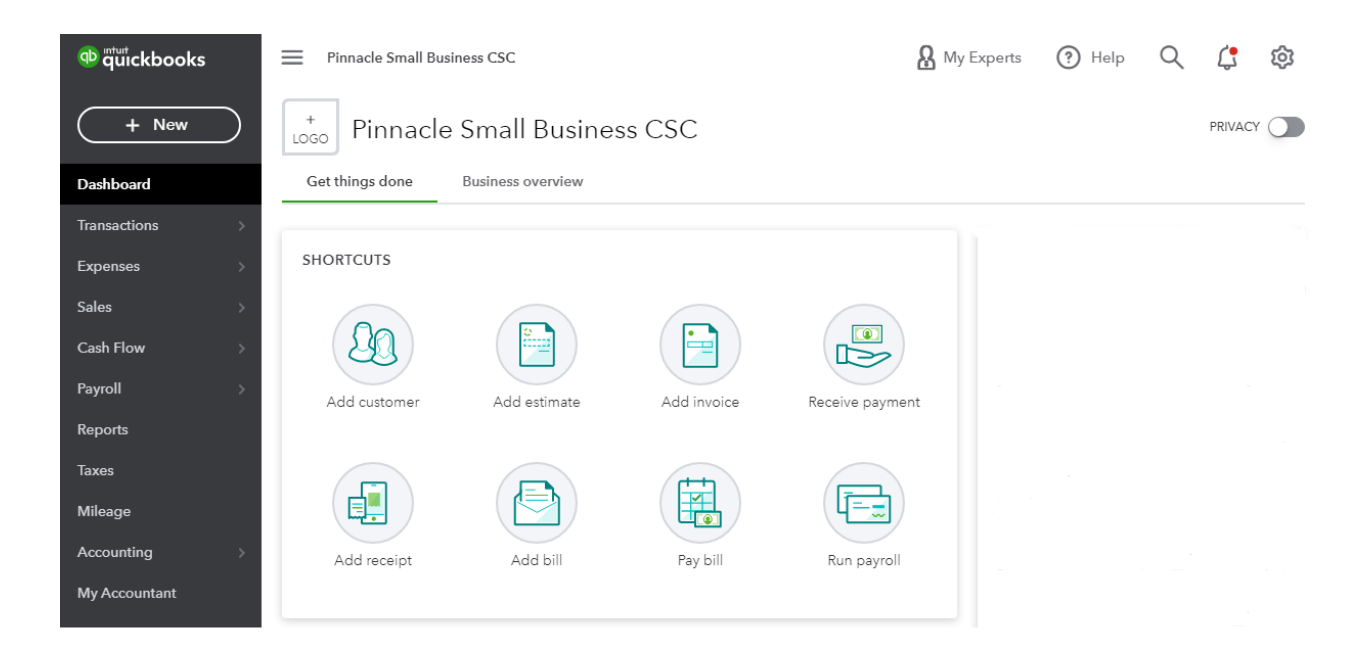

4. Select Banking on the left column and select the option to Connect Account.

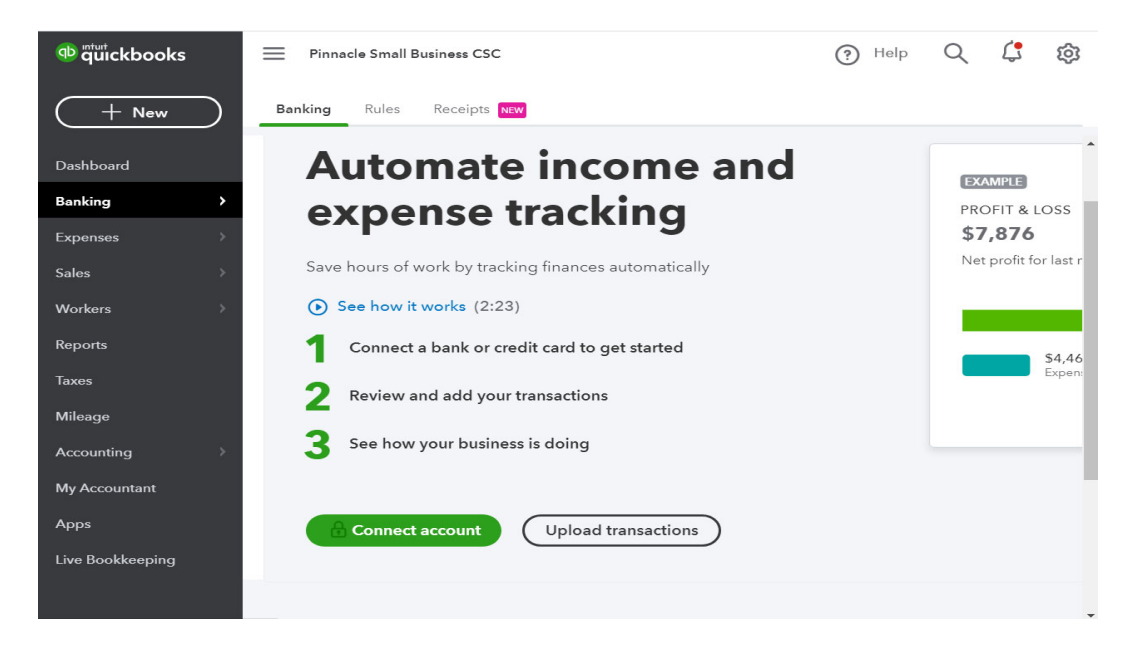

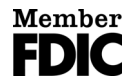

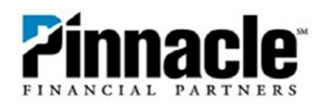

### 5. Enter Pinnacle Financial Partners into the search box.

Connect an account

|                                 | creatil cara to bring in y | our transactions. |                |
|---------------------------------|----------------------------|-------------------|----------------|
| Enter your bank nam             | e or URL                   |                   | (              |
|                                 |                            |                   |                |
| lere are some of the n          | nost popular ones          |                   |                |
| citi                            | CHASE 🔾                    | ñ11               | WELLS<br>FARGO |
|                                 |                            | BANK OF AMERICA   |                |
|                                 | usbank                     |                   | PNC            |
| <b>Capital</b> One <sup>®</sup> |                            | -                 |                |

At Intuit, the privacy and security of your information are top priorities.

6. Select Pinnacle Financial Partners in the search results.

Connect an account

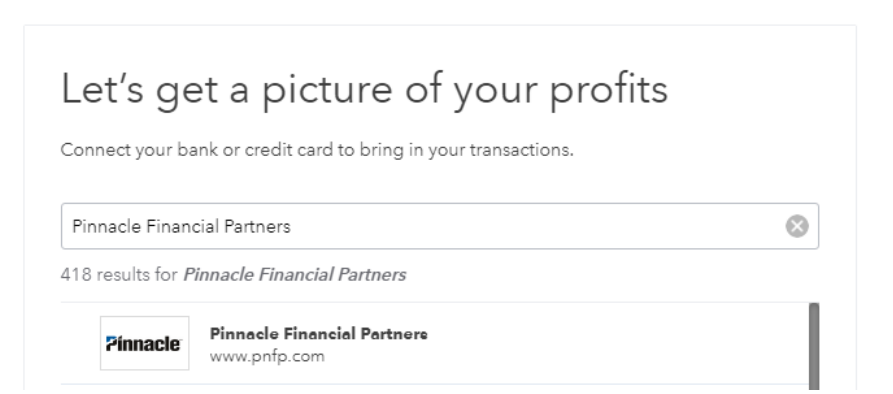

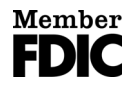

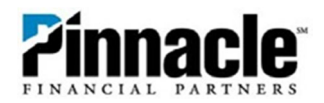

7. Enter your Pinnacle online banking login credentials. Click **Continue.** 

| <b>Pinnacle</b>        | Pinnacle Financial Partners<br>https://www.pnfp.com/<br>1-866-404-6143 |  |
|------------------------|------------------------------------------------------------------------|--|
| Access ID              |                                                                        |  |
| Enter for Pinnacle     | Financial Partners                                                     |  |
| This field is required |                                                                        |  |
| Passcode               |                                                                        |  |
| Enter for Pinnacl      | e Financial Partners                                                   |  |
|                        |                                                                        |  |

8. Screen will say "Connecting to Pinnacle Financial Partners."

| Connecting to Pinnacle Financial Partners |  |
|-------------------------------------------|--|
|                                           |  |

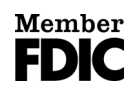

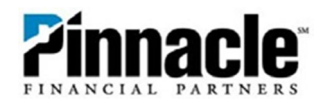

- **9.** You may be prompted to answer a security question or choose a method to receive a verification code if this is a first-time connection.
- **10.** Select the account(s) that you want to connect.

| Checking - Balance:        | Enter account type 🔹 🧃 |
|----------------------------|------------------------|
| Money Market -<br>Balance: | Enter account type 🔹 🧃 |
| lance:                     | Enter account type     |

**11.** Select the matching accounts in the drop-down menu.

| alance:        | Enter account type | • 0  |
|----------------|--------------------|------|
|                | + Add new          |      |
| Aoney Market - | Checking           | Bank |
| alance:        | Pinnacle Checking  | Bank |

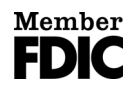

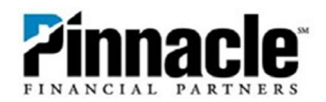

**12.** After accounts have been selected and matched, you can select the timeframe to pull transactions from or set custom date(s) from the drop-down. Then click **Connect**.

| Which accounts do                                                                                | you want                         | to connect?                                        |                            |    |
|--------------------------------------------------------------------------------------------------|----------------------------------|----------------------------------------------------|----------------------------|----|
| Checking -<br>Balance:                                                                           |                                  | Pinnacle Checking                                  | g 🗸 🗸                      | •  |
| Money Market -<br>Balance:                                                                       |                                  | Money Market                                       | •                          | •  |
| Ve will pull transactions from t<br>lifferent date to pull transaction<br>Last year (01/01/2019) | the selected ac<br>ns from. Some | counts from 01/01/2019<br>bank limitations may app | •. Or you can selec<br>Iy. | ta |
| Today (03/30/2020)<br>This month (03/01/2020)                                                    |                                  |                                                    | Connect                    |    |
| This year (01/01/2020)                                                                           |                                  |                                                    | comitect                   |    |
| Custom                                                                                           |                                  |                                                    |                            |    |

13. The screen will say, "Connecting your bank... This could take a few minutes."

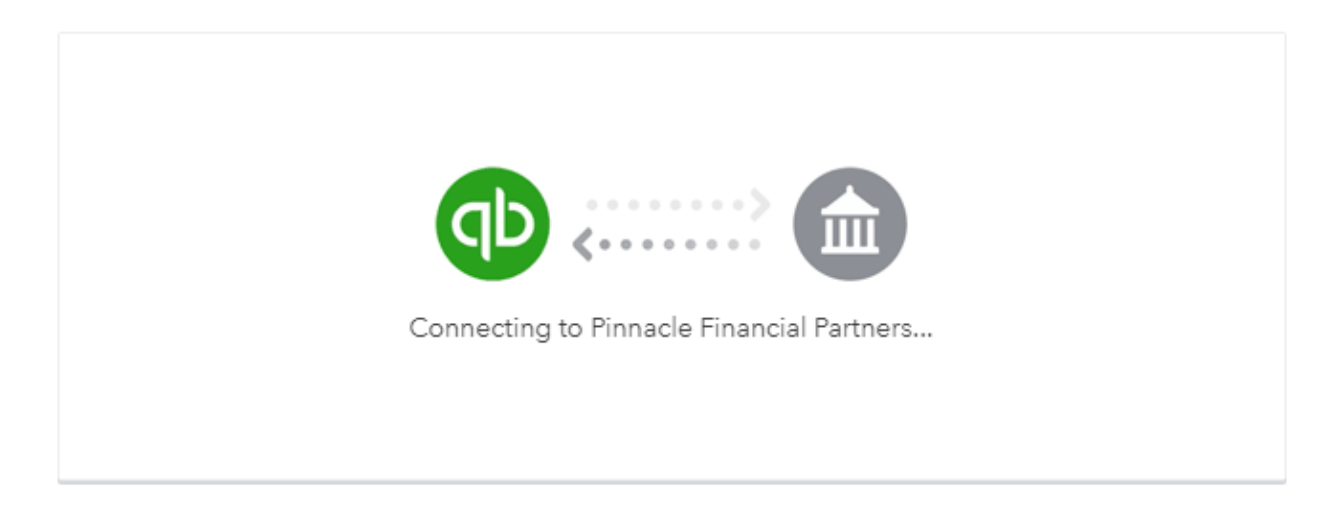

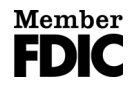

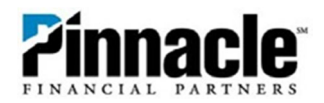

| 14. | Then, | "Bringing | in your | transactions | This could | l take a | few minutes." |
|-----|-------|-----------|---------|--------------|------------|----------|---------------|
|-----|-------|-----------|---------|--------------|------------|----------|---------------|

# **Bringing in your transactions**

This will only take a moment.

| Money in transact | ions   |  |  |
|-------------------|--------|--|--|
| Money out transa  | ctions |  |  |

**15.** And finally, "All set! You're connected and ready to go." After your transactions are finished loading it will take you to the screen below.

| EXPENSES BY CATEGORY DRAFT                    |            |                                                    |
|-----------------------------------------------|------------|----------------------------------------------------|
| Last 30 days                                  |            | Why is this a draft?                               |
| Interest Paid                                 | -\$2.37    | We suggested categorie<br>based on what other      |
| Bank Charges & Fees                           | -\$2.07    | businesses used. To get a                          |
| <ul> <li>Unassigned transactions</li> </ul>   | -\$2.00    | more accurate report, sta<br>reviewing categories. |
| Showing transactions from the accounts you ju | ust linked |                                                    |

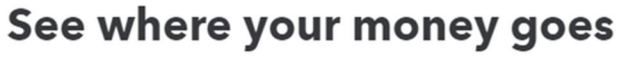

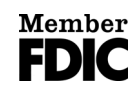